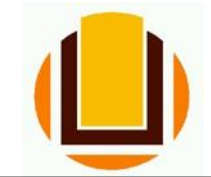

## Comprovar Ressarcimento de Plano de Saúde

<u>**1º passo:**</u> Entrar no *site* do SIGAC e fazer *Login* com o número do CPF e senha (se precisar de ajuda para o acesso: <u>https://progep.furg.br/arquivos/procedimentos/000172.pdf</u>).

|                                | 🕵 Sigac 🗄            | STEMA<br>E GESTÃO |                                                                                                    |  |
|--------------------------------|----------------------|-------------------|----------------------------------------------------------------------------------------------------|--|
|                                | Faça login para pros | seguir par        | a o Sigepe                                                                                            |  |
| Inserir nºdo CPF e             | Insira o CPF         | 1                 | CERTIFICADO DIGITAL                                                                                   |  |
| senha e clicar em<br>"ACESSAR" | Senha                | ou                | Se você possul certificado digital,<br>clique no botão abalixo e acesse<br>através de seu códico PIN. |  |
| ,<br>,                         | Acessar              |                   | Sandara Caralicado                                                                                    |  |
|                                |                      |                   | Precisa de Ajuda?                                                                                     |  |
|                                |                      |                   | ::SELECIONE:                                                                                          |  |
|                                |                      |                   |                                                                                                    |  |

**<u>2º passo:</u>** Escolher o sistema que deseja acessar, nesse caso é a opção "Sigepe Gestor".

| C Trans. Charges Charge and Andreas and Reinigements gas del cannon Trans.                                  | ∼ â C Feiquia                                                         | P* n * 0 |
|----------------------------------------------------------------------------------------------------|-----------------------------------------------------------------------|----------|
|                                                                                                    |                                                                       |          |
| Clique no sistema que des                                                                                   | eja acessar.                                                          |          |
| Signer Service<br>e. Encoderation<br>Clique aqui                                                            | sidac                                                                 |          |
| Por razões de segurança, por lavor clique em <u>sair</u> e foche todas as abia<br>serviços que precham de a | s do seu navegador quando você terminar de acessar os<br>utenticação. |          |
| () senije                                                                                                   |                                                                       |          |

<u>3º passo:</u> Clique na opção "Requerimento" para entrar no Módulo Requerimento.

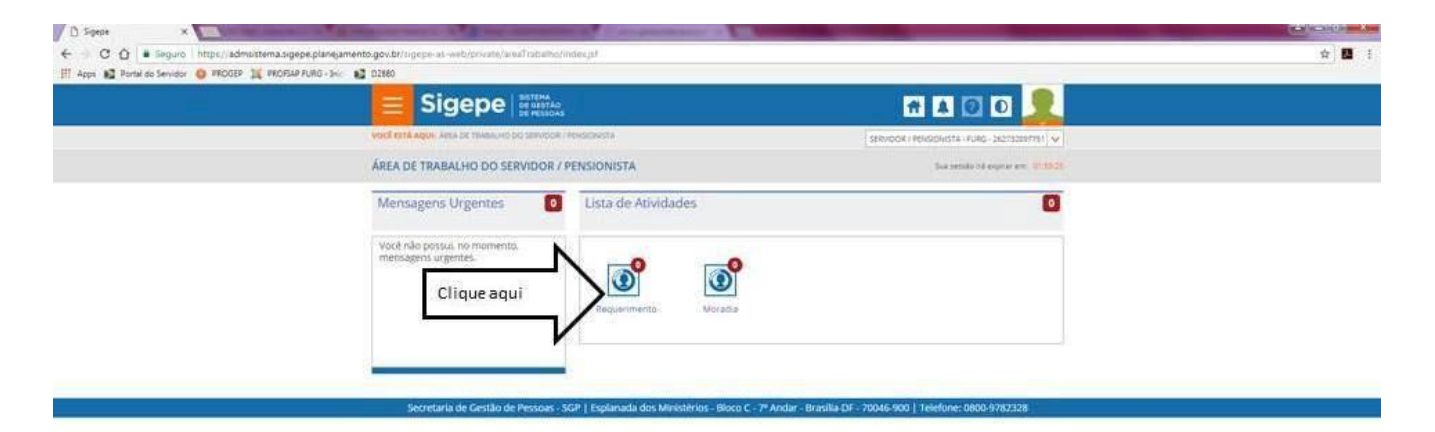

**<u>4º passo:</u>** Escolha a opção "Solicitar" para dar início à sua solicitação.

|    |                                                                                       | A 0 0 👤                                           |  |
|----|---------------------------------------------------------------------------------------|---------------------------------------------------|--|
| 2  | VOCÉ ETTA AQUE. ARIA DE TIMARLHO DO SERVIDOR / PENDIDIDAS > SESTÃO DE PEDDAS. > SEQUE | SRUNDON / PENDON/ PENDON/STA - FUNG - 26275281751 |  |
| CI | queaqui                                                                               | Size section of expression, 10(100)               |  |
| _  | Solicitar Consultar Menu do Servidor Ajuda                                            |                                                   |  |
|    | TAREFAS                                                                               |                                                   |  |
|    | # Filtro Avançado                                                                     |                                                   |  |
|    | LISTA DE TAREFA                                                                       | S A FAZER                                         |  |
|    | Ações Sinais O Niemithusção O Tarefa                                                  | C Fluxo C Data de Entrada C                       |  |
|    | Nershum registro encontrado<br>Resultados por págnat 20 • actintme Pr                 | D registro(s) - Págnal 1 / de 0                   |  |
|    |                                                                                       |                                                   |  |

5º passo: Clique em "incluir Requerimento".

| Portal do Servidor O PROGEP 13 PROPAD FORG - Inc. | Disso                                                                                                    |                                                                                                    |                                                                                                    |  |
|---------------------------------------------------|----------------------------------------------------------------------------------------------------|----------------------------------------------------------------------------------------------------|----------------------------------------------------------------------------------------------------|--|
|                                                   |                                                                                                    |                                                                                                    | 🕂 🛦 🛛 🔍 👤                                                                                                    |  |
|                                                   | VOCÊ EXTĂ AQUE ÂREA DE TRABALHO DO SERVIDOR                                                                                                    | (РЕНБОНИТА > СЕЗТÃО DE RESORE > ВЕQUEВНИЕНТО > SOL                                                                                                    | IOTAN SERVICOR / PENSIONIST&: FURG-282752897751                                                                                                    |  |
|                                                   | REQUERIMENTO                                                                                                    |                                                                                                    | bur setalo to expres em: 302856                                                                                                    |  |
|                                                   | Tarefas Solicitar Consultar                                                                                                    | Menu do Servidor Ajuda                                                                                                    |                                                                                                    |  |
| Clique aqui                                       | Bern vindo ao módulo Requerimento. Para<br>o Servidor<br>Requerimento<br>Induit Regeneeto<br>Descrittefon con calence (10, 1)                  | maiores informações de como utilizá-lo clique no:                                                                                                    | core 😧 no cabeçalho do sistema.                                                                                                    |  |
|                                                   | Nesonana bar bağınal sa                                                                                                    | REQUERIMENTOS                                                                                                    | a region of a region of a region 1 are a                                                                                                    |  |
|                                                   | Ações Reque                                                                                                    | rimento Assinado Mens                                                                                                    | agem do Servidor Mensagem do Gestor de Pessoas                                                                                                    |  |
|                                                   | Resultados por página 20 *                                                                                                    | Actintor Prüsimo                                                                                                    | 0 registro(s) - Página 1 de 0                                                                                                    |  |
|                                                   | Registrar Ciència:<br>Dou ciència de que as comunicaçõe:<br>documentos nele contido, secilo realizad<br>de Mensageria e por meio do e-mail cad | s relacionadas a este Requerimento, como seu trán<br>los de modo suficiente por meio das famamentas d<br>astrado no Sigejie, em conformidade à Lei nº 9.784 | lite e decisões: assim como ter vista e acesso às cópias dos<br>sponbilizadas pelo Sigepe - Requerimento, como o serviço<br>de 29 de janeiro de 1999, Art. 2º, III e Art. 26%, saput e 5 3º. |  |

**<u>6º</u> passo:** A partir dessa tela você já está preenchendo a solicitação. Então escolha a opção "Comprovante de Quitação de Plano de Saúde".

|                                                                                                    | # 🔺 🎟 🖉 O 👤 |
|----------------------------------------------------------------------------------------------------|-------------|
| Incluir/Alterar Documentos Informações do Documento Tipo de Documento: Comprovante de Quitação de Plano de Saúde                                                                                                    |             |
| Auxilio Alimentação e Refeição<br>Auxilio Transporte<br>Cadastro de Estagiário<br>Cadastro de Servidor<br>Cadastro Alteração de Dependente<br>Comprovante de Quitação de Plano de Saúde<br>Declaração Negativa de Participação Gerência Sociedade PRD<br>AQUI |             |
| Declarações Legais                                                                                                    |             |
| G GRAVAR X CANCELAR                                                                                                    |             |

**Obs. 1:** Seus dados pessoais e profissionais, em grande maioria, já estarão preenchidos pelo próprio sistema para facilitar a solicitação. Só altere os dados se você verificar alguma inconsistência nas informações, e inclua os dados que por ventura não estejam preenchidos.

**Obs. 2:** Caso seja servidor aposentado ou pensionista preencher os dados que porventura não estejam preenchidos, principalmente telefone e e-mail pessoal.

7º passo: Preencher os campos "Plano Contratado" e "Período de Comprovação".

|                                                                                                    | A A 🛤 0 0 👤                                                                                            |
|----------------------------------------------------------------------------------------------------|----------------------------------------------------------------------------------------------------|
| Incluir/Alterar Documentos  Informações do Documento D005332016303 Unidade de Exercício : * DIRETORIA DE GESTAO DE PESSOAS Plano de Saúde Contratado : * Período de Comprovação : *  Cerar Documento | Preencha os<br>campos com *<br>Preencha as informações do documento e clique no botão gerar documento. |
| GRAVAR X CANCELAR                                                                                                    |                                                                                                    |

Obs. 3: Quanto ao período de comprovação, a partir de 2019, a comprovação deverá ser feita, impreterivelmente, entre 01/04 e 30/04.

8º passo: Após preenche todos os dados é só clicar no botão "Gerar Documento".

| D  | Sige          | oe                   | × +              |            |                                                 | Carlos Contra                                | And Street, or Street, Street, | KG-KCHARDER                |               | -                         |                    |                     |           | ×              |
|----|---------------|----------------------|------------------|------------|-------------------------------------------------|----------------------------------------------|----------------------------------------------------------------------------------------------------|----------------------------|---------------|---------------------------|--------------------|---------------------|-----------|----------------|
| ←  | $\rightarrow$ | C A https://re       | equerimento.sige | epe.planej | amento.gov.br/SIGEPE-                           | -Requerimento/servidor/p                     | acote-requerimento/visao                                                                                                    | -servidor-solicitar.jsf?ii | nicio=true    |                           |                    |                     | ☆         | 9 :            |
|    | Apps          | Escola Virtual Gov   | / 🕛 Universida   | de Federal | 🕒 🛛 FURG Mail :: Bem-v                          | in 🕛 FURG - PRÓ-REITOF                       | 🛛 🧧 SIGAC - Sistema de G                                                                                                    | 😃 FURG - Telefones         | Y Yahoo       | Universidade Federal      | 🔾 Citsmart - ITSM  | A MANUAL Nº 120/PRC |           | **             |
|    |               |                      |                  |            | Sigepe                                          |                                              |                                                                                                    |                            |               | * 🔺 🛄 🙆                   | ο                  |                     |           | î              |
| 5  |               |                      |                  | _          |                                                 | DE PESSOAS                                   |                                                                                                    |                            |               |                           |                    |                     |           | ×              |
|    | Inc           | uir/Alterar Docum    | entos            |            |                                                 |                                              |                                                                                                    |                            |               |                           |                    |                     |           |                |
|    | -             | Informações do D     | ocumento         |            |                                                 |                                              |                                                                                                    |                            |               |                           |                    |                     |           |                |
| 11 | 00            | 05332016303          |                  |            |                                                 | -                                            |                                                                                                    |                            |               |                           |                    |                     |           |                |
|    | Un            | idade de Exercício : | *                |            |                                                 |                                              |                                                                                                    |                            |               |                           |                    |                     |           |                |
|    | DI            | RETORIA DE GESTAO    | DE PESSOAS       |            |                                                 |                                              |                                                                                                    |                            |               |                           |                    |                     |           |                |
|    | Pla           | no de Saúde Contra   | atado : *        |            |                                                 |                                              |                                                                                                    |                            |               |                           |                    |                     |           |                |
|    | U             | IIMED                |                  |            |                                                 |                                              |                                                                                                    |                            |               |                           |                    |                     |           |                |
|    | Per           | íodo de Comprova     | ção: * 🖓         |            |                                                 |                                              | Pre                                                                                                    | encha as informaçõe        | es do docum   | pento e clique no botã    | o gerar documento  |                     |           |                |
|    | De            | 01/04/2019 A 30/04   | 4/2019           |            |                                                 |                                              |                                                                                                    | enena as informaçõe        | .5 00 000011  | iento e enque no bota     | o Serar documento  | •                   |           |                |
|    |               |                      | Gerar Do         | cumento    | Cliqu                                           | ue aqui                                      |                                                                                                    |                            |               |                           |                    |                     |           |                |
|    |               |                      |                  |            |                                                 |                                              |                                                                                                    |                            |               |                           |                    |                     |           |                |
|    |               |                      |                  |            | N                                               |                                              |                                                                                                    |                            |               |                           |                    |                     |           |                |
|    |               |                      |                  |            | •                                               |                                              |                                                                                                    |                            |               |                           |                    |                     |           |                |
|    |               |                      |                  |            |                                                 |                                              |                                                                                                    |                            |               |                           |                    |                     |           |                |
|    |               |                      |                  |            |                                                 |                                              |                                                                                                    |                            |               |                           |                    |                     |           |                |
|    |               |                      |                  |            |                                                 |                                              |                                                                                                    |                            |               |                           |                    |                     |           |                |
|    | -             | GRAVAR X CA          | NCELAR           |            |                                                 |                                              |                                                                                                    |                            |               |                           |                    |                     |           |                |
|    |               |                      |                  | de Mens    | agería e por melo do                            | o e-mail cadastrado no S                     | igepe, em conformidade                                                                                                    | a Lei nº 9.784, de 29      | o de Janeiro  | de 1999, Art. 3º, III e A | rt. 26°, caput e § |                     |           | -              |
|    | _             |                      |                  | Código f   | ro que as informaço<br>Penal Brasileiro (falsid | es ora prestadas sao ve<br>lade ideológica). | rdadeiras, sob a pena de                                                                                                    | responsabilidade ad        | aministrativa | a, civil e penal, confor  | me o art. 299 do   |                     |           |                |
| 1  |               | Ce 🛃 Mozill          | la Firefox       | Passo      | a passo - C                                     | Sigepe - Google C.                           | . Microsoft Excel                                                                                                    |                            |               |                           |                    | 만 🛍 🔺 🕸 🖿 🖫         | 1 10 06/1 | 4:17<br>2/2018 |

**<u>9º passo:</u>** O documento gerado vai precisar ser assinado digitalmente pelo servidor para ser encaminhado para o seu Assentamento Funcional Digital. Nessa tela é possível visualizar o seu documento gerado com todas as informações prestadas. Após conferir clique em "Assinar".

| Informações do Documento<br>Assinaturas Digitais |                     | Sigepe<br>Sistema de Gestão de | Pessoas | Re                                                    | equerimento<br>provante de Quitação de Plano de Saúde |
|--------------------------------------------------|---------------------|--------------------------------|---------|-------------------------------------------------------|-------------------------------------------------------|
|                                                  |                     | ASSINAR DOCUMENT               | O(S)    |                                                       | *                                                     |
|                                                  | N                   | SIGAC                          |         | CERTIFICADO DIGITAL                                   | ncional: ATIVO PERMANENTE                             |
| Г                                                | Insira CPF e Senha  | Insira o CPF                   |         | Se você possui certificado                            | 0: AUX EM ADMINISTRACAO                               |
|                                                  | e clique em assinar |                                | OU      | digital, clique no botão<br>abaixo e acesse através d | e omissão/Função:                                     |
|                                                  | Ν                   | Senha                          |         | seu codigo PIN.                                       | Lotação: DIRETORIA DE GESTAO DE PESSOAS               |
|                                                  | P                   | Assinar                        |         | Certificado<br>Digital @                              |                                                       |
|                                                  | Clique aqui         |                                |         |                                                       | :omprovação: De 01/04/2019 A 30/04/2019               |
|                                                  | Ľ                   |                                |         |                                                       | <b>T</b>                                              |

**10º passo:** Anexar os documentos necessários.

| Requerime                                                                          | nte sucesso:<br>ento incluído com sucesso.                                                                                                    |                                                             |                                                                                                    | •                                                                                                    |
|------------------------------------------------------------------------------------|----------------------------------------------------------------------------------------------------|-------------------------------------------------------------|----------------------------------------------------------------------------------------------------|----------------------------------------------------------------------------------------------------|
| Bem vindo ao mó                                                                    | dulo Requerimento. Para maiores informações de con                                                                                                    | io utilizá-lo c                                             | lique no ícone 🥐 no cabeç                                                                                                 | alho do sistema.                                                                                                    |
| Requerimento                                                                       |                                                                                                    |                                                             |                                                                                                    |                                                                                                    |
| Incluir Requerin                                                                   | nento                                                                                                    |                                                             |                                                                                                    |                                                                                                    |
| Resultados por                                                                     | r página: 20 🔻 Anterio                                                                                                    | r <u>1</u> Próx                                             | imo                                                                                                    | 1 registro(s) - Página 1 de 1                                                                                                    |
|                                                                                    |                                                                                                    |                                                             |                                                                                                    |                                                                                                    |
|                                                                                    | Requerimento                                                                                                    | Assinado                                                    | Mensagem do Servidor                                                                                                    | Mensagem do Gestor de Pessoas                                                                                                    |
| Comp                                                                               | provante de Quitação de Plano de Saúde                                                                                                    | Assinado                                                    | Inserir                                                                                                    | •                                                                                                    |
| Clique aqui                                                                        | uir Anexo                                                                                                    |                                                             |                                                                                                    |                                                                                                    |
| sultados por                                                                       | r página: 20 T Anterio                                                                                                    | r <u>1</u> Próx                                             |                                                                                                    | 1 registro(s) - Página 1 de 1                                                                                                    |
| Assinar em Lote                                                                    | Excluir em Lote                                                                                                    |                                                             |                                                                                                    |                                                                                                    |
| Registrar Ciênci                                                                   | ia:                                                                                                    |                                                             |                                                                                                    |                                                                                                    |
| Dou ciência<br>documentos ne<br>de Mensageria<br>3º.Declaro que<br>Código Penal Br | a de que as comunicações relacionadas a este Requeri<br>ele contido, serão realizados de modo suficiente por m<br>e por meio do e-mail cadastrado no Sigepe, em confo<br>as informações ora prestadas são verdadeiras, sob a<br>rasileiro (falsidade ideológica). | nento, como<br>elo das ferrai<br>rmidade à L<br>pena de res | seu trâmite e decisões, ass<br>nentas disponibilizadas pel<br>ei nº 9.784, de 29 de janeiro<br>ponsabilidade administrati | sim como ter vista e acesso às cópias dos<br>lo Sigepe - Requerimento, como o serviço<br>o de 1999, Art. 3º, III e Art. 26º, caput e §<br>iva, civil e penal, conforme o art. 299 do |
| ENVIAR PARA A                                                                      | NÁLISE 🖗 GRAVAR RASCUNHO 🗴 CANCELAR                                                                                                    |                                                             |                                                                                                    |                                                                                                    |
| Secretaria                                                                         | a de Gestão de Pessoas - SGP   Esplanada <u> dos</u> Ministér                                                                                                    | os - Bloco C                                                | - 7º Andar - Brasília-DF - 700                                                                                            | 046-900   Telefone: 0800 978 90 <u>0</u> 9                                                                                                    |

**Obs. 4:** Conforme instruções nos Procedimentos sobre "Ressarcimento Plano de Saúde" no site da PROGEP, você precisa anexar Declaração da Operadora de Plano de Saúde com a qual possui contrato, onde deverão constar os seguintes dados:

- Nome do titular do plano;
- Nome e CPF dos beneficiários (dependentes), caso possua, identificando o grau de parentesco com o titular;
- Valor total do plano contratado, identificando nominalmente o valor correspondente a cada vida incluída no plano;
- Data de vigência do plano;
- Indicação de que o plano contratado é de assistência médica e hospitalar;
- Indicação de que o pagamento do plano está regular;

A referida declaração deverá ser escaneada (digitalizada) em um único arquivo, pois o Sistema só permite o envio de um anexo.

Na próxima tela escolha o tipo de documento a ser anexado, neste caso "contrato do plano de saúde". Embora, o nome do documento seja contrato do plano de saúde, o que deve ser anexada é a declaração da operadora de plano de saúde acima mencionada.

|             | SOLICITAR                                 |        |   |
|-------------|-------------------------------------------|--------|---|
|             | INCLUIR ANEXO                             |        | × |
|             | Tipo Documento: *                         |        |   |
|             | Contrato do Plano de Saúde                | ~      |   |
|             | <u>م</u>                                  |        |   |
|             | Comprovante de Pagamento de Mensalidade   |        |   |
|             | Comprovante de escolaridade               |        |   |
|             | Comprovante de residência                 |        |   |
|             | Comprovante de votação/quitação eleitoral |        |   |
| <b>N</b>    | Contracheque                              |        |   |
|             | Contrato de Transporte Seletivo (Van)     |        |   |
| Clique aqui | Contrato do Plano de Saúde                |        |   |
|             | Currículo cronológico                     | $\sim$ |   |

| SOLICITAR                                                                                           | ×                                                                                                    | ' |
|----------------------------------------------------------------------------------------------------|----------------------------------------------------------------------------------------------------|---|
| Incluir/Alterar Documentos  Informações do Documento Tipo de Documento:  Contrato do Plano de Saúde | The second second secon |   |
| GRAVAR X CANCELAR                                                                                   |                                                                                                    |   |
|                                                                                                    | essoas - SGP   Esplanada dos Ministérios - Bloco C - 7º Andar - Brasília-DF - 70046-900   Telefone: 0800 978 9009                                                                                                    | ~ |

| terar Documentos mações do Documento tocumento: do Plano de Saúde |                                                                                                    |   |
|-------------------------------------------------------------------|----------------------------------------------------------------------------------------------------|---|
| mações do Documento<br>Jocumento:<br>do Plano de Saúde            |                                                                                                    |   |
| do Plano de Saúde                                                 |                                                                                                    |   |
|                                                                   |                                                                                                    |   |
|                                                                   | A                                                                                                    |   |
|                                                                   | Fung                                                                                                  |   |
|                                                                   | Recursos Humanos<br>Nesta                                                                             |   |
|                                                                   | DECLARAÇÃO                                                                                            | E |
|                                                                   | Atendendo sua solicitação, informanos para fins de comprovação junto a FURG, que                      |   |
|                                                                   | os valores pagos mensalmente por V.SP. ao Plano de Saúde <b>e constante</b> silo os seguintes:        |   |
|                                                                   | paga mensahnente a quantia de Riserrano                                                               |   |
|                                                                   | (Cilito), paga mensalmente a quanta de RS                                                             |   |
| aturas Digitais                                                   | (Tibo), paga mensakrente a quantia de RS 🚥                                                            |   |
|                                                                   | Vigência de Plano -                                                                                   |   |
|                                                                   | Cobertura para Consultas médicas, balanes sam mistrições de qualquaritipo e Internação<br>Hospitalar. |   |
|                                                                   | Struição do Prano: Ativo - Kegular.                                                                   |   |
|                                                                   |                                                                                                    |   |

| nformações do Documento | Vigência do Plano -                                                                                  |
|-------------------------|----------------------------------------------------------------------------------------------------|
| ussinaturas Digitais    | Cobertura para Consultas médicas, Exames sem restrições de qualquer tipo e Internação<br>Hospitalar. |
|                         | ASSINAR DOCUMENTO(S) ×                                                                               |
|                         | SIGAC CERTIFICADO DIGITAL                                                                            |
|                         | Insira CPF e Senha                                                                                   |
|                         | Senha e clique em assinar                                                                            |
|                         | Assinar Assinar                                                                                      |
|                         |                                                                                                    |
|                         |                                                                                                    |
|                         |                                                                                                    |

\*\*\* PRONTO! Seu requerimento está completo.\*\*\*

**<u>11º</u> passo:** Após assinatura do anexo, aparecerá a página abaixo, onde deverá ser registrada a ciência e encaminhado o documento para a análise:

|                  | Documento anexado com sucesso.                                                                                                    |                                                                                      |                                                 |                                   |                                                          |                                                                                  |  |  |
|------------------|----------------------------------------------------------------------------------------------------|--------------------------------------------------------------------------------------|-------------------------------------------------|-----------------------------------|----------------------------------------------------------|----------------------------------------------------------------------------------|--|--|
|                  | Bem vindo ao módulo Requerimento. Para maiores informações de como utilizá-lo clique no ícone 🔇 no cabeçalho do sistema.                                                                                                    |                                                                                      |                                                 |                                   |                                                          |                                                                                  |  |  |
|                  | 🛚 Servidor                                                                                                    |                                                                                      |                                                 |                                   |                                                          |                                                                                  |  |  |
|                  | Requerin                                                                                                    | mento                                                                                |                                                 |                                   |                                                          |                                                                                  |  |  |
|                  | Incluir                                                                                                    | Requerimento                                                                         |                                                 |                                   |                                                          |                                                                                  |  |  |
|                  | Resulta                                                                                                    | esultados por názinal 20 y Anterior 1 Próximo 1 resistro(s) - Pázina 1 de 1          |                                                 |                                   |                                                          |                                                                                  |  |  |
|                  | Resource                                                                                                    |                                                                                      |                                                 |                                   |                                                          |                                                                                  |  |  |
|                  |                                                                                                    |                                                                                      | REQ                                             | UERIMENTOS                        |                                                          |                                                                                  |  |  |
|                  |                                                                                                    | Requerimento                                                                         | - Califa                                        | Assinado                          | Mensagem do Servidor                                     | Mensagem do Gestor de Pessoas                                                    |  |  |
|                  | • 💌                                                                                                    | Comprovante de Quitação de Plano de                                                  | e Saude                                         | Assinado                          | Inserir                                                  | •                                                                                |  |  |
|                  | ✓                                                                                                    | Contrato do Plano de Saúde - 0000                                                    | 329664-COPLS/2018                               | Obrigatório                       | Inserir                                                  | -                                                                                |  |  |
|                  |                                                                                                    | Incluir Anexo                                                                        |                                                 |                                   |                                                          |                                                                                  |  |  |
|                  | Resulta                                                                                                    | Resultados por página: 20 V Anterior 1 Próximo 1 registro(s) - Página 1 de 1         |                                                 |                                   |                                                          |                                                                                  |  |  |
|                  | _                                                                                                    |                                                                                      |                                                 |                                   |                                                          |                                                                                  |  |  |
|                  | Assinar                                                                                                    | em Lote Excluir em Lote                                                              |                                                 |                                   |                                                          |                                                                                  |  |  |
| N                |                                                                                                    |                                                                                      |                                                 |                                   |                                                          |                                                                                  |  |  |
| Registre ciência | Registra                                                                                                    | r Ciência:                                                                           |                                                 |                                   |                                                          |                                                                                  |  |  |
| Registre elenent | docume                                                                                                    | i ciencia de que as comunicações relació<br>ntos nele contido, serão realizados de n | nadas a este Requerir<br>nodo suficiente por me | nento, como se<br>eio das ferrame | u tramite e decisoes, assi<br>ntas disponibilizadas pelo | m como ter vista e acesso as copias dos<br>Sigepe - Requerimento, como o serviço |  |  |
|                  | de Mensageria e por meio do e-mail cadastrado no Sigepe, em conformidade à Lei nº 9.784, de 29 de Janeiro de 1999, Art. 3º, III e Art. 26º, caput é S<br>3º.Declaro que as informações ora prestadas são verdadeiras, sob a pena de responsabilidade administrativa, civil e penal, conforme o art. 299 do<br>Código Penal Brasileiro (falsidade ideológica). |                                                                                      |                                                 |                                   |                                                          |                                                                                  |  |  |
| Clique aqui      | ENVIAR                                                                                                    |                                                                                      |                                                 |                                   |                                                          |                                                                                  |  |  |
| Cirque aqui      | ENVIAR                                                                                                    | I GRAVAR RASCONNO                                                                    | CANCELAR                                        |                                   |                                                          |                                                                                  |  |  |

**Obs. 5:** Você receberá por e-mail todas as atualizações referentes à sua solicitação. Não esqueça de dar ciência sempre que solicitado, pois é a partir da ciência que a solicitação é validada.